都立図書館通信(No. 162)

みなさま、こんにちは。3月の都立図書館通信です。

都立図書館は、新型コロナウイルス感染症の拡大防止の観点から来館サービスを一時休止 しております。

この期間は、人流を抑制するための措置として、ご来館いただくことはできません。

来館しなくてもご利用いただけるサービスは引き続き提供していますので、詳しくは都立 図書館ホームページをご確認ください。

https://www.library.metro.tokyo.lg.jp/guide/information/6160\_20201222.html

みなさまには大変ご不便をおかけいたしますが、何卒ご理解いただきますよう、お願い申し 上げます。

それでは、今月もどうぞお付き合いください。

【1】中央図書館情報

【2】都市・東京情報

【3】「『コロナ時代』ブックリスト」のご紹介

【4】登録利用者サービスにおけるログインID有効期限確認のお願い

\_\_\_\_\_

【1】中央図書館情報

■ 東京都立中央図書館企画展示「1964 to 2020 ~ クイズでめぐる東京のまち
~」家で楽しむ ネットde展示

都立中央図書館では、都市や東京に関する豊富な資料を活用したサービスを行っています。 その一環として、企画展示「1964 to 2020 ~クイズでめぐる東京のまち~ | を

ホームページ上で開催しています。

都内の学校の生徒が制作した「国立競技場」「東京ビッグサイトとゆりかもめ」「昭和36年 の日本橋 東京オリンピック直前の首都高建設」の3点のジオラマの全体・部分写真や、オ リンピック・パラリンピックに関連する東京のまちに関するクイズを掲載しています。 ご自宅等からお楽しみいただければ幸いです。

【URL】

https://www.library.metro.tokyo.lg.jp/search/research\_guide/olympic\_paralympic/1964\_to \_2020/index.html

【2】都市・東京情報

\_\_\_\_\_

■ 東京情報月報

都市・東京情報担当が収集した東京都行政資料や地域資料の中から、毎月新着資料をご紹介 します。

詳しくは、都立図書館ホームページをご覧ください。 https://www.library.metro.tokyo.lg.jp/search/research\_guide/tokyo/monthly/index.html

【3】「『コロナ時代』ブックリスト」のご紹介

「コロナ時代」になってから、どんな本が出版されたのでしょうか。 都立図書館ホームページで「『コロナ時代』ブックリスト」を公開しています。 新型コロナウイルス感染症やそれに伴う社会の変化に関わる図書を、令和2年1月以降に 発行された東京都立中央図書館の所蔵資料から紹介しています。 https://www.library.metro.tokyo.lg.jp/search/research\_guide/covid19booklist/index.html

【4】登録利用者サービスにおけるログインID有効期限確認のお願い

\_\_\_\_\_

登録利用者サービスにおける登録(ログインID)の有効期限は、登録の日から起算して1 年間です。登録から1年が経過した方は、有効期限の確認と延長をお願いいたします。 ログインIDの有効期限が令和2(2020)年12月31日までとなっている方の更新期 限は、令和3(2021)年3月31日までです。

有効期限の確認と延長は「利用者情報変更」の画面で行うことができます。手順は以下のと おりです。

(1)東京都立図書館ホームページ Webサービスメニューにアクセスする。
https://catalog.library.metro.tokyo.lg.jp/winj/opac/login.do?dispatch=/opac/mylibrary.do
&every=1

(2) 画面中央の「Myライブラリ」ボタンからログインする。

(3) 画面右の「利用者情報」設定ボタンをクリックして「利用者情報変更」画面に遷移す

る。

(4)「利用者情報変更」画面中央のログイン I D 有効期限の「延長する」にチェックを入れ、「更新」ボタンをクリックする。

※パスワードを変更しない場合は、空欄のままでかまいません。

(5)「利用者情報変更確認」画面で「更新」ボタンをクリックする。

(6)「利用者情報変更申し込みを受け付けました。」とメッセージが表示されます。

手続きの日から1年間延長されます。今後もご利用お待ちしております。

※パスワードの有効期限が切れている場合は、パスワード変更の画面が表示されます。パス ワードを変更後、有効期限の延長を行ってください。

※メールマガジンの登録と登録利用者サービスへの登録は異なります。

\_\_\_\_\_

<<編集後記>>

今月も都立図書館通信をお読みいただき、ありがとうございます。

新年度まであと少し。転機を迎える方も多いことと思います。

何かと慌ただしい季節ですが、皆様もそれぞれ新たな春をお迎えください。

それでは、来月号でまたお会いしましょう。

\_\_\_\_\_

お知り合いに都立図書館のメールマガジンをご紹介ください。

→ https://www.library.metro.tokyo.lg.jp/mail\_magazine/index.html

\_\_\_\_\_

■メールマガジンの配信中止、登録情報の変更は、都立図書館ホームページの「メールマガ ジン」のページから行えます。

https://www.library.metro.tokyo.lg.jp/mail\_magazine/

■メールマガジンに関するご意見・ご要望は、以下のメールアドレスにお送りください。

→ S0200333★section.metro.tokyo.jp (★の前はエス・ゼロ・ニ・ゼロ・ゼロ・サン・サン・

サンです。★は@に替えて送信してください)

\_\_\_\_\_

都立図書館Twitter

→ https://twitter.com/tm\_library

都立図書館Facebook

→ https://www.facebook.com/tmlibrary

\_\_\_\_\_

「都立図書館通信」編集部

(東京都立中央図書館管理部企画経営課内)

令和3年3月15日発行